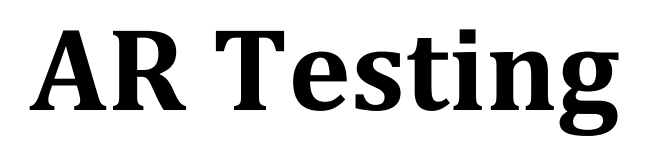

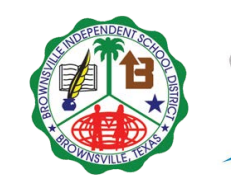

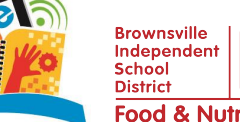

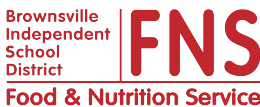

#### Brownsville ISD and the Brownsville Public Library have teamed up to help you earn free gifts!

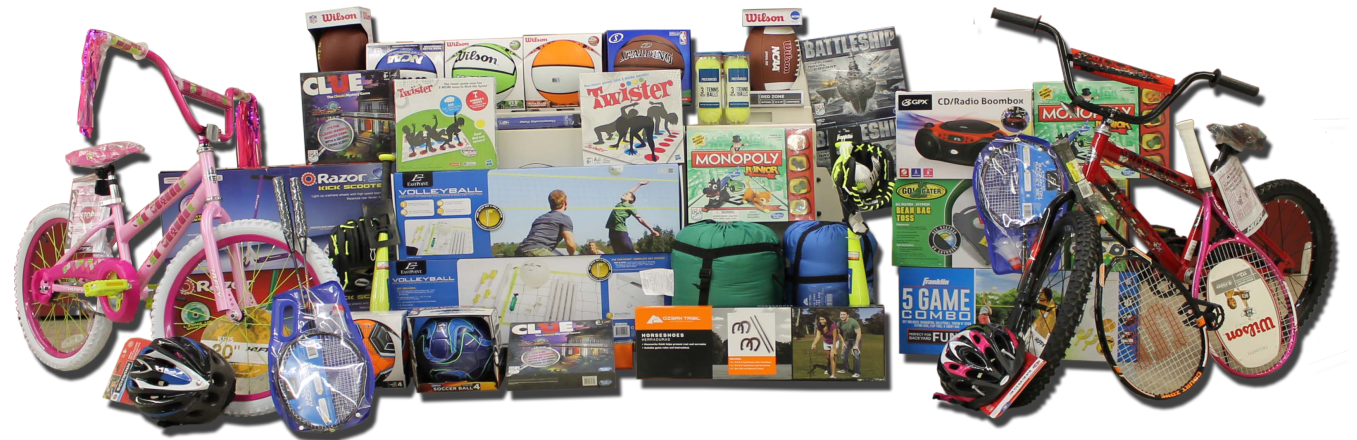

# Step 1 – Logging into the Computer (Must use child's Library Card number)

- Enter Public Library card number
- Enter PIN (last four numbers of card number)

#### Step 2 - Getting to the AR Testing button

- Go to the bottom of the page and *Click* on "IRC"
- This will take you to the Internet Resource Center
- You should see the yellow "AR Testing" button on the left
- Click on it!

### Step 3 - Login to AR to Test

- Log in just like you do at school
- Remember the "S" before your ID number used as part of your Login or Password

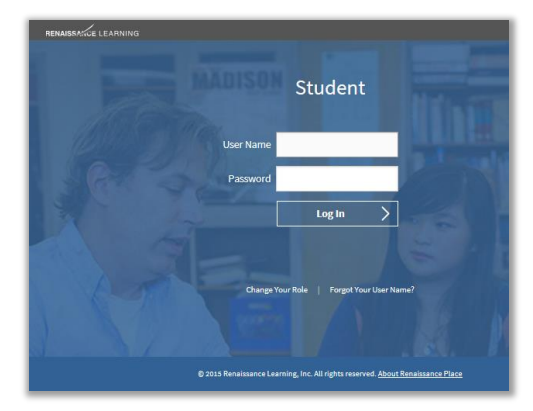

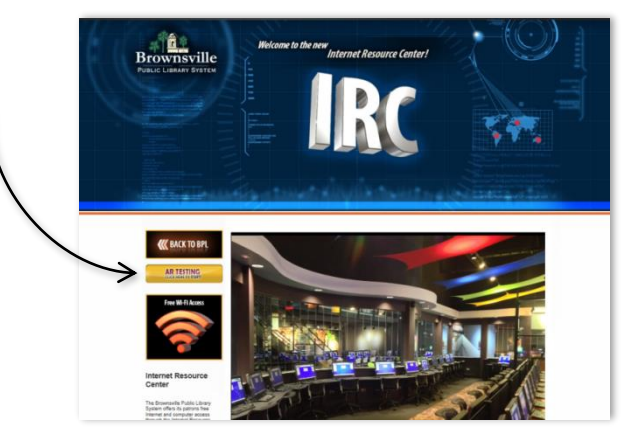

# Any questions?

Please call the Brownsville ISD Library and Media Services Department at (956) 698-0170

## Presented by: BISD Library and Media Services, Food Services and Brownsville Public Library

BISD does not discriminate on the basis of race, color, national origin, sex, religion, age, disability or genetic information in employment or provision of services, programs or activities.

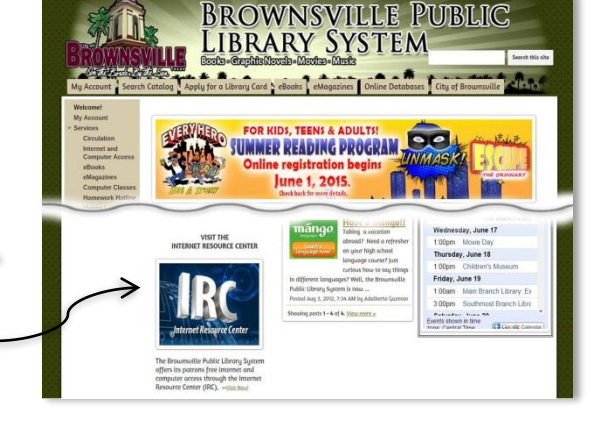